# 

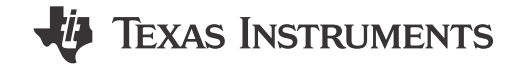

# 说明

TPSM83102EVM-125 评估模块旨在帮助用户轻松评估 和测试 TPSM83102 和 TPSM83103 降压/升压转换器 系列的运行情况和功能。该 EVM 的输出电压设置为 3.3V,输出电压可通过 I<sup>2</sup>C 接口在 1.0V 至 5.5V 之间 进行编程。该 EVM 的工作输入电压范围为 1.6V 至 5.5V,当 Vin ≥ 2.7V 时,输出电流可高达 1.5A。

# 特性

- 输出电流 1.5A (Vin > 2.7V 至 Vout = 3.3V)
- 效率超过 92%, Vin=3.6V 到 Vout=3.3V lout=1A
- 8µA 运行静态电流
- I2C 可配置
- 固定频率工作 (2.0MHz)
- 可选自动 PFM 或强制 PWM 模式

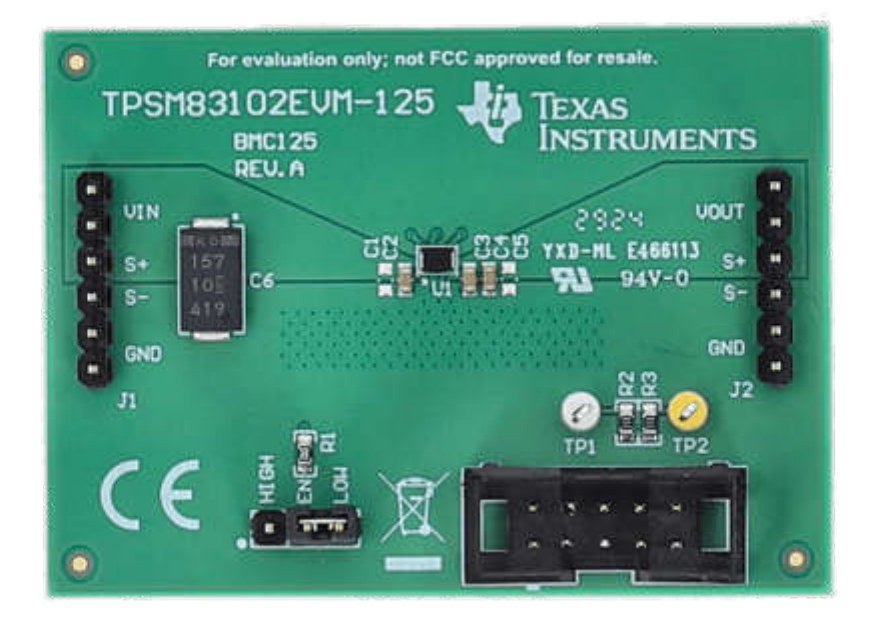

#### TPSM83102EVM-125

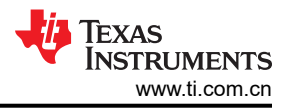

# 1 评估模块概述

#### 1.1 引言

TPSM83102 和 TPSM83103 是采用 8 引脚、2.0mm × 2.6mm uSiP 封装、具有内部补偿功能的高效、单电感器 降压/升压转换器。可通过 I2C 以 25mV 的阶跃在 1.0V 至 5.5V 的范围内对输出电压进行编程。该 EVM 基于 TPSM83102,其中 ENABLE 位的上电值为 0。TPSM83102 和 TPSM83103 之间的唯一区别是内部 ENABLE 位。

本用户指南介绍了 TPSM83102EVM-125 的操作和使用情况。本文档包含硬件设置说明以及 EVM 的原理图和 PCB 布局。除非另有说明,否则本文档内的缩写词 EVM 和术语"评估模块"均指 TPSM83102EVM-125。

#### 1.2 套件内容

| 表 1-1. 套件清单 |    |                    |      |         |  |  |  |  |  |
|-------------|----|--------------------|------|---------|--|--|--|--|--|
| 位号          | 数量 | 说明                 | 材料类型 | 封装      |  |  |  |  |  |
| PCB1        | 1  | 'TPSM83102EVM;电路板; | EEE  | 塑料袋,ESD |  |  |  |  |  |
| BOX1        | 1  | 盒子,纸板              | 纸板   | 盒       |  |  |  |  |  |
| FM1         | 2  | 泡沫,防静电             | 塑料   | 泡沫      |  |  |  |  |  |
| LBL1        | 1  | 标签,小号和大号标准标签       | 纸/卡纸 | 纸       |  |  |  |  |  |
| LIT1        | 1  | 文献, EVM 免责声明自述文件   | 纸/卡纸 | 纸       |  |  |  |  |  |
| LIT2        | 1  | 文献, EVM 免责声明自述文件   | 纸/卡纸 | 纸       |  |  |  |  |  |

#### 1.3 规格

#### 表 1-2. 性能规格汇总

| 规格     |                      | 最小值  | 典型值 | 最大值  | 单位 |
|--------|----------------------|------|-----|------|----|
| 输入电压   |                      | 1.6  |     | 5.5  | V  |
| 启动输入电压 |                      | 1.65 |     | 5.5  | V  |
| 输出电压   |                      | 1.0  |     | 5.5  | V  |
| 输出电流   | VIN≥2.7V , VOUT=3.3V | 0    |     | 1000 | mA |

#### 1.4 器件信息

TPSM83102 和 TPSM83103 是采用微型 Wafer Chip Scale Package 的恒定频率峰值电流模式控制降压/升压转换器。TPSM83102 和 TPSM83103 具有 3A 的典型峰值电流限制和 1.6V 至 5.5V 的输入电压范围,可提供适用于系统前置稳压器和电压稳定器的电源。

# 2 硬件

# 2.1 背景

TPSM83102EVM-125 使用 TPSM83102 或 TPSM83103 集成电路 (IC),输出电压设置为 3.3V。该 EVM 的工作输入电压范围为 1.6 V 至 5.5V。

### 2.2 设置

本节介绍如何正确使用 TPSM83102EVM-125。

2.3 输入和输出连接器、测试点和接头说明

#### 2.3.1 J1,引脚1和引脚2 - VIN

来自 EVM 输入电源的正极输入电压连接。

### 2.3.2 J1, 引脚3和4 - S+/S-

输入电压感测连接。测量此处的输入电压。

#### 2.3.3 J1,引脚5和引脚6 - GND

EVM 输入电源的输入电压 GND 回路连接,与 J2 GND 连接共用

#### 2.3.4 J2、引脚1 和引脚2 - VOUT

正输出电压连接

#### 2.3.5 J2,引脚3 和4 - S+/S-

输出电压检测连接。测量此处的输出电压。

#### 2.3.6 J2,引脚5和引脚6 - GND

输出电压 GND 回路连接,与 J1 GND 连接共用

#### 2.3.7 测试点

#### 2.3.7.1 TP1、TP2

连接到 TPSM83102 和 TPSM83103 的 SDA 和 SCL 引脚的测试点。

#### 2.3.8 接头信息

#### 2.3.8.1 J4 - I2C

10 引脚接头,用于将 USB2ANY 适配器连接到 EVM

#### 2.3.9 跳线信息

#### 2.3.9.1 JP1 - 启用

将跳线穿过引脚 EN 和 ON 可启用器件。将跳线穿过引脚 EN 和 OFF 可禁用器件。

#### 2.4 设置

要运行 EVM,请将电源的正极引线连接到 J1 VIN 引脚,负极引线连接到 J1 GND 引脚。将负载的正极引线连接 到 J2 VOUT 引脚,负极引线连接到 J2 GND 引脚。将跳线穿过 J3 上的引脚 EN 和 ON 可启用器件。

#### 2.5 更改

该 EVM 的印刷电路板 (PCB) 经过设计可适应 TPSM83102 和 TPSM83103。提供额外的位置,用于额外的输入 和输出电容器以及 I<sup>2</sup>C 上拉电阻。

#### 2.5.1 IC U1 操作

该 EVM 需要相应的 I<sup>2</sup>C 接口 (例如 TI USB2ANY)来重新配置 TPSM83102 和 TPSM83103。可以使用板载跳线 在两个 I<sup>2</sup>C 可编程值之间选择输出电压。可用的输出电压值如节 3.4 所示。

硬件

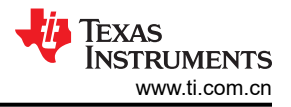

# 3 软件

#### 3.1 软件设置

可从 ti.com (TPS631012) 获取图形用户界面 (GUI),通过 TI USB2ANY (*http://www.ti.com.cn/tool/cn/USB2ANY*) 轻松对器件进行编程。或者,用户可以使用任何 I<sup>2</sup>C 标准编程工具或 I<sup>2</sup>C 主机来配置该器件。请注意 I<sup>2</sup>C 引脚规格,例如时序参数和适当的上拉电阻器。

### 3.2 接口硬件设置

使用提供的 USB 电缆将 USB2ANY 适配器与 PC 连接在一起。使用提供的 10 引脚带状电缆将 EVM 连接器 J3 连接至 USB2ANY 适配器。带状电缆上的连接器键控可防止安装错误。

快速适配器连接概览如图 3-1 所示。

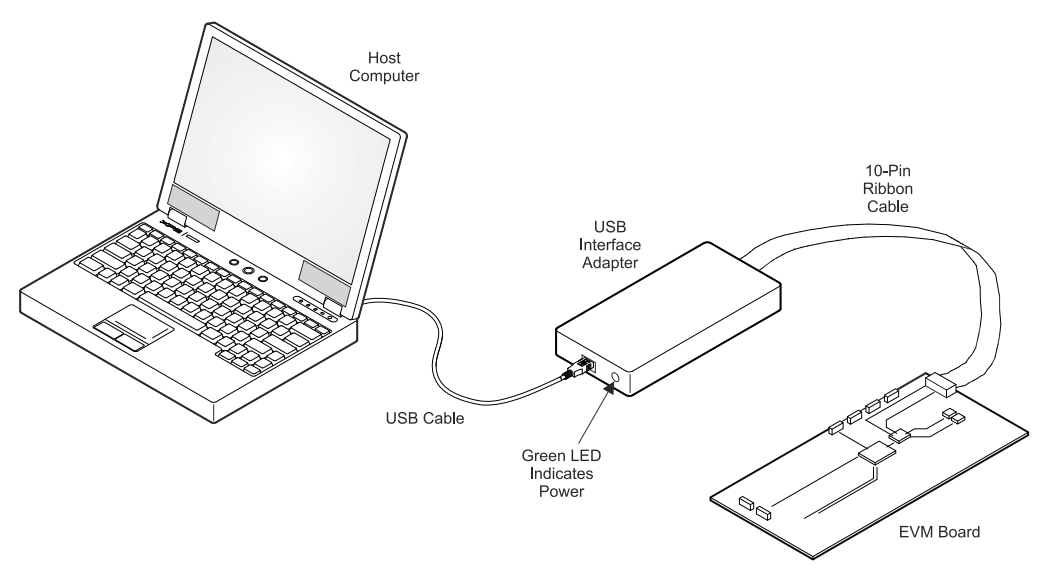

图 3-1. 快速连接概览

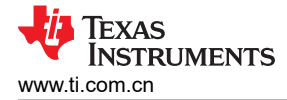

# 3.3 用户界面操作

启动时,GUI 将自动连接到 EVM。如果未连接,请点击 GUI 窗口左下角的 Connect 按钮。下面几节简要概述了 三个主要 GUI 屏幕。

#### 3.3.1 主屏幕

主屏幕简要概述了 TPSM83102 和 TPSM83103 器件。要开始评估该器件,请点击 Start 按钮,或点击 GUI 窗口 左侧的 Settings 或 Register Map 图标。

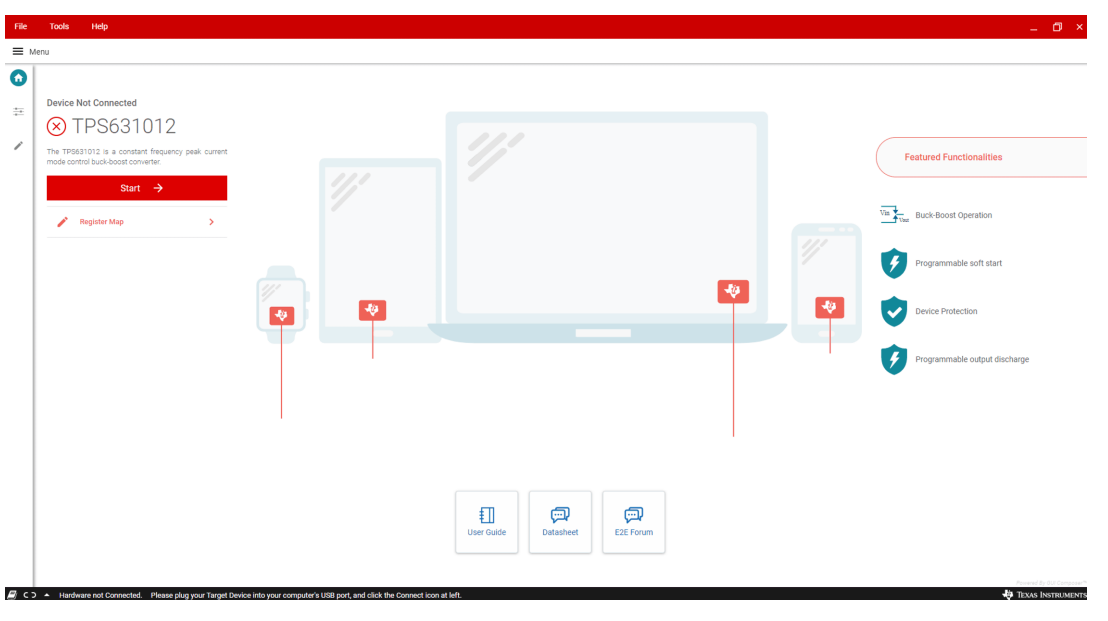

图 3-2. GUI 主屏幕

#### 3.3.2 设置屏幕

Settings 屏幕可用于控制 TPSM83102 和 TPSM83103 的输出电压和运行模式。用户还可以在此处配置接口地址。

| File     | Tools Help                                                                                                    | _ 0 ×                                          |
|----------|----------------------------------------------------------------------------------------------------|------------------------------------------------|
| ≡ ме     | u u                                                                                                    |                                                |
| <b>^</b> | Fault Status<br>∮ Power Good<br>↓ Temparature Good                                                              | CONFIGURE INTERFACE ADDRESS () Shutdown Device |
| •        |                                                                                                    | Operating Modes                                |
| 1        | Discharge Current DISABLE 👻                                                                                     | Enable converter<br>Exable                     |
|          | Minimum current limit during soft start                                                                         | Forced PIMM<br>Enable                          |
|          | Ramp time for the soft start 0.256 ms 🕶                                                                         |                                                |
|          | Output Voltage Set                                                                                              | Hisoup during protection<br>Enable             |
|          | 0<br>1 2.3 3.5 4475 5.5 1 K V                                                                                   | Fast ramp enable                               |
|          |                                                                                                    | Enable                                         |
|          |                                                                                                    | Fast DVS enable Enable                         |
| R CO     | A Hindware of Dosserted. Beaus day way Tamet David Into way constanty 1980 out and rick to Dossert I on at left | Found In Statement                             |

#### 图 3-3. GUI 设置屏幕

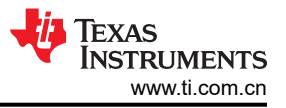

#### 3.3.3 寄存器映射屏幕

"Register Map"屏幕展示了寄存器的所有参数。在此处,单一寄存器可被读取或写入器件(如果适用)。有关 TPSM83102 和 TPSM83103 寄存器的详细说明,请参阅节 3.4。

| inegrater in            | ар                 |   |         |       |    |   | Auto Read | i (in |           | •   | RUBICK       | READ ALL REGISTERS | Immediate writ                             |
|-------------------------|--------------------|---|---------|-------|----|---|-----------|-------|-----------|-----|--------------|--------------------|--------------------------------------------|
| Search Registers by nan | ne or address (0x) |   |         |       |    |   |           |       |           | Sea | ch Bitfields | Show Bits          | 5 W                                        |
|                         | Register Name      |   | Address | Value | 7  | 6 | 5         | 4     | Bits<br>3 | 2   | 1            | 0                  | OTP_STATUS                                 |
| Status<br>OTP_STATUS    |                    | 0 | 0x00    | 0x00  | .0 | 0 | 0         | 0     | 0         | 0   | 0            | 0                  | Status / OTP_STATUS / NIL[7:3]             |
| Control                 |                    |   |         |       |    |   |           |       |           |     |              |                    | B NIL b00                                  |
| CONFIG_CUST             |                    |   | 0x02    | 0x00  | 0  | 0 | 0         | 0     | 0         | 0   | 0            | 0                  | Status / OTP_STATUS / OTP_ID_PROGRAMMED[2] |
| Output                  |                    |   | 0×03    | 0×00  | 0  | 0 | 0         | 0     | 0         | 0   | 0            | 0                  | B OTP_JD_PROGRAMMED                        |
| Sequencing              |                    |   | 0103    | 0100  | v  | 0 | 0         | 8     |           | 0   | 0            | 0                  | Status / OTP_STATUS / OTP_ALL_ONE[1]       |
| POWER_SEQ_I             |                    |   | 0x05    | 0x00  | 0  | 0 | 0         | 0     | 0         | 0   | 0            | 0                  | DTP_ALL_ONE                                |
|                         |                    |   |         |       |    |   |           |       |           |     |              |                    | Status / OTP_STATUS / OTP_PROGRAMMED[0]    |
|                         |                    |   |         |       |    |   |           |       |           |     |              |                    | B OTP_PROGRAMMED                           |
|                         |                    |   |         |       |    |   |           |       |           |     |              |                    |                                            |
|                         |                    |   |         |       |    |   |           |       |           |     |              |                    |                                            |
|                         |                    |   |         |       |    |   |           |       |           |     |              |                    |                                            |

## 图 3-4. GUI 寄存器映射屏幕

# 3.4 寄存器映射

表 3-1 列出了器件寄存器的存储器映射寄存器。表 3-1 中未列出的所有寄存器偏移地址都应视为保留的位置,并 且不得修改寄存器内容。

まっす。現代史方明

|      |          | 衣 3-1. 奋件句仔奋 |    |
|------|----------|--------------|----|
| 地址   | 首字母缩写词   | 寄存器名称        | 部分 |
| 0X02 | CONTROL1 | 控制1寄存器       | 转到 |
| 0X03 | VOUT     | VOUT 寄存器     | 转到 |
| 0X05 | CONTROL2 | 控制2寄存器       | 转到 |

# 3.4.1 寄存器 CONTROL1(目标地址:0x2A;寄存器地址:0x02;默认:0x08)

表 3-2 展示了 CONTROL1 寄存器。

#### 返回节 3.4。

该寄存器配置器件。该寄存器是易失性的,因此如果 VIN 引脚上的电压低于 UVLO 阈值或向 EN 引脚施加低逻辑 电平,则寄存器会丢失内容。

| 位   | 字段           | 类型  | 复位             | 说明                          |
|-----|--------------|-----|----------------|-----------------------------|
| 7:4 | RESERVED     | R   | 0b0000         | 未使用。                        |
|     |              |     |                | 在写入操作期间会忽略这些位的数据。在读取操作期间会返回 |
|     |              |     |                | 0                           |
| 3   | EN_FAST_DVS  | R/W | 0b1            | 将 DVS 设置为快速模式               |
|     |              |     |                | 0 : 禁用,1 : ENABLE           |
| 2   | EN_SCP       | R/W | 0b0            | 启用短路断续保护                    |
|     |              |     |                | 0:禁用,1:ENABLE               |
| 1   | NIL          | R   | 0b0            | 未使用                         |
| 0   | CONVERTER_EN | R/W | 0b0_TPSM831012 | 启用转换器 (与 EN 引脚进行与运算 )       |
|     |              |     | 0b1_TPSM831013 | 0:禁用,1:ENABLE               |

#### 表 3-2. CONTROL1 寄存器字段说明

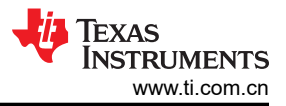

### 3.4.2 寄存器 VOUT(目标地址:0x2A;寄存器地址:0x03;默认:0x5C)

STATUS 寄存器如表 3-3 所示。

#### 返回节 3.4。

该寄存器包含器件状态。对该寄存器的读取操作会清除状态位。该寄存器是易失性的,因此如果 VIN 引脚上的电压低于 UVLO 阈值或向 EN 引脚施加低逻辑电平,则寄存器会丢失内容。

#### 表 3-3. 寄存器 VOUT 字段说明

| 位   | 字段        | 类型  | 复位   | 说明                                                    |
|-----|-----------|-----|------|-------------------------------------------------------|
| 7:0 | VOUT[7:0] | R/W | 0X5C | 这些位设定输出电压                                             |
|     |           |     |      | 当 0x00<=VOUT[7:0]<=0xB4 时,输出电压 = 1.000 + (VOUT[7:0] × |
|     |           |     |      | 0.025) V ;                                            |
|     |           |     |      | 当 0xB5<=VOUT[7:0]<=0xFF 时,输出电压 = 5.5V                 |

#### 3.4.3 寄存器 CONTROL2 (目标地址: 0x2A;寄存器地址: 0x05;默认值: 0x45)

表 3-4 展示了 CONTROL2 寄存器。

返回节 **3.4**。

该寄存器用于标识器件的芯片版本。

#### 位 字段 类型 复位 说明 FPWM 7 R/W 0b0 强制 PWM 操作 0:禁用,1:ENABLE 6 FAST\_RAMP\_EN R/W 0b1 器件启动速度可快于 VOUT 斜坡 0:禁用,1:ENABLE EN DISCH VOUT[1:0] R/W 0b00 5:4 启用 BUBO Vout 放电 00 : DISABLE 01: 慢速 (34mA) 10:中速 (67mA) 11:快速 (100mA) 3 CL RAMP MIN R/W 0b0 定义软启动斜坡期间的最小电流限值 0:低电平 (500mA) 1:高电平(2倍低电平) TD\_RAMP[2:0] R/W 2:0 0b101 定义 Vo 软启动斜坡的斜坡时间 000:0.256ms 001 : 0.512ms 010 : 1.024ms 011:1.920ms 100:3.584ms 101:7.552ms 110:9.600ms 111:24.320ms

#### 表 3-4. 寄存器 CONTROL2 字段说明

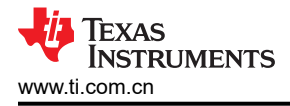

# 4 硬件设计文件

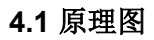

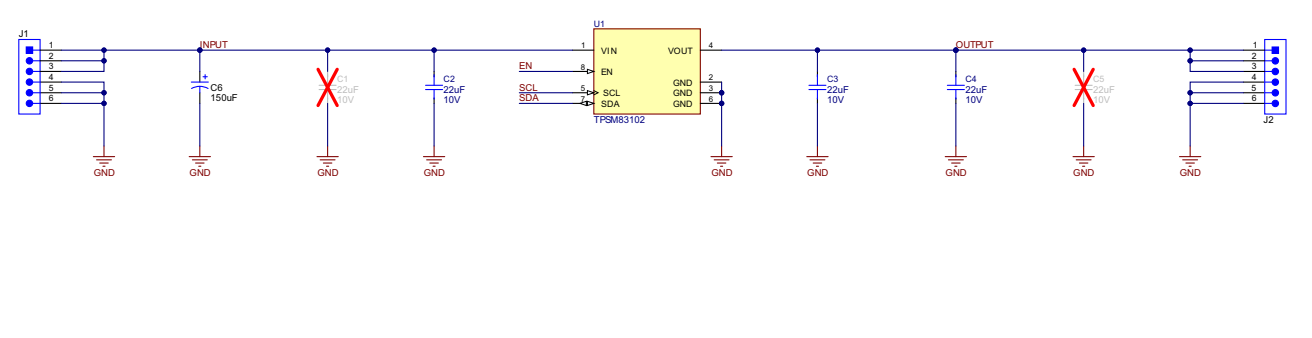

HIGH EN LOW

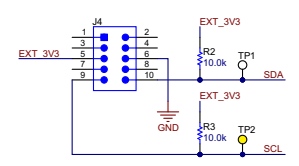

图 4-1. TPSM831012/3 EVM 原理图

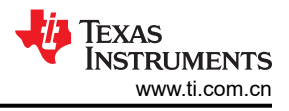

# 4.2 电路板布局布线

本节提供了 TPSM83102EVM-125 电路板布局布线和图示。

图 4-2 和图 4-3 显示了 TPSM83102EVM-125 的元件放置方式和 PCB 布局。

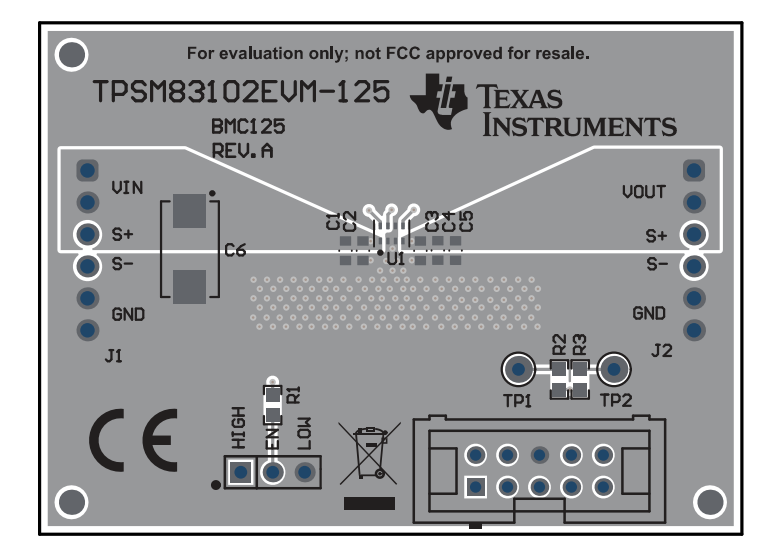

图 4-2. TPSM83102EVM-125 PCB - 顶层

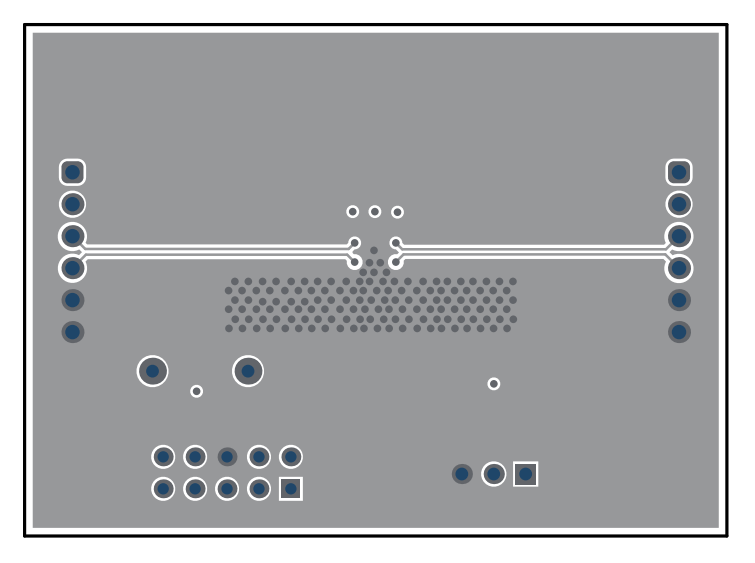

图 4-3. TPSM83102EVM-125 PCB - 底层(顶视图)

# 4.3 物料清单

表 4-1 列出了 TPSM83102EVM-125 的物料清单。

| 事 /_1  | TDSM83102EV/M_125 EV/M |  |
|--------|------------------------|--|
| 夜 4-1. |                        |  |

| 位号       | 数量 | 值     | 说明                                               | 尺寸        | 器件型号               | 制造商         |
|----------|----|-------|--------------------------------------------------|-----------|--------------------|-------------|
| C1       | 1  | 150uF | 电容,钽聚合物,150uF,10V,+/-20%,<br>0.005 Ω,7343-31 SMD | 7343-31   | T530D157M010ATE005 | Kemet       |
| C2、C3、C4 | 3  | 22µF  | 多层陶瓷电容器,22uF,10V,X5R<br>±20%,0603,纸质 T/R         | 603       | GRT188R61A226ME13D | Murata      |
| R1       | 1  | 100k  | 电阻,100k,5%,0.1W,0603                             | 603       | CRCW0603100KJNEAC  | Vishay-Dale |
| R2、R3    | 2  | 10.0k | 电阻,10.0k,1%,0.1W,0603                            | 603       | RC0603FR-0710KL    | Yageo       |
| U1       | 1  | 不适用   | 具有 I2C 接口的降压/升压转换器                               | MicroSiP8 | TPSM83102          | 德州仪器 (TI)   |

# 5 其他信息

# 5.1 商标

所有商标均为其各自所有者的财产。

#### 重要声明和免责声明

TI"按原样"提供技术和可靠性数据(包括数据表)、设计资源(包括参考设计)、应用或其他设计建议、网络工具、安全信息和其他资源, 不保证没有瑕疵且不做出任何明示或暗示的担保,包括但不限于对适销性、某特定用途方面的适用性或不侵犯任何第三方知识产权的暗示担 保。

这些资源可供使用 TI 产品进行设计的熟练开发人员使用。您将自行承担以下全部责任:(1) 针对您的应用选择合适的 TI 产品,(2) 设计、验 证并测试您的应用,(3) 确保您的应用满足相应标准以及任何其他功能安全、信息安全、监管或其他要求。

这些资源如有变更,恕不另行通知。TI 授权您仅可将这些资源用于研发本资源所述的 TI 产品的应用。严禁对这些资源进行其他复制或展示。 您无权使用任何其他 TI 知识产权或任何第三方知识产权。您应全额赔偿因在这些资源的使用中对 TI 及其代表造成的任何索赔、损害、成 本、损失和债务,TI 对此概不负责。

TI 提供的产品受 TI 的销售条款或 ti.com 上其他适用条款/TI 产品随附的其他适用条款的约束。TI 提供这些资源并不会扩展或以其他方式更改 TI 针对 TI 产品发布的适用的担保或担保免责声明。

TI 反对并拒绝您可能提出的任何其他或不同的条款。

邮寄地址:Texas Instruments, Post Office Box 655303, Dallas, Texas 75265 Copyright © 2024,德州仪器 (TI) 公司